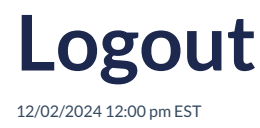

By completing these steps, you will have securely logged out and exited Richmond Studio.

## Logout

To logout of Richmond Studio, follow these steps:

- 1. Navigate to the Main Menu in the Student Role section of Richmond Studio.
- 2. Look for the Logout option in the menu.
- 3. Click on the **Logout** option. This will end your current session in Richmond Studio and disconnect you from the platform.

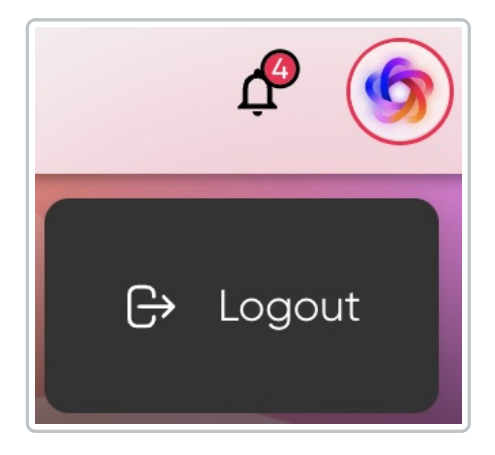

Always remember to perform a proper logout to keep your data and account privacy protected.